## راهنمای دسترسی به پایگاه های اطلاعاتی در خارج از محیط دانشگاه و پست الکترونیک

ابتدا وارد سایت دانشگاه علوم پزشکی تهران شوید (www.tums.ac.ir). بر روی گزینه خدمات الکترونیک کلیک نمایید.

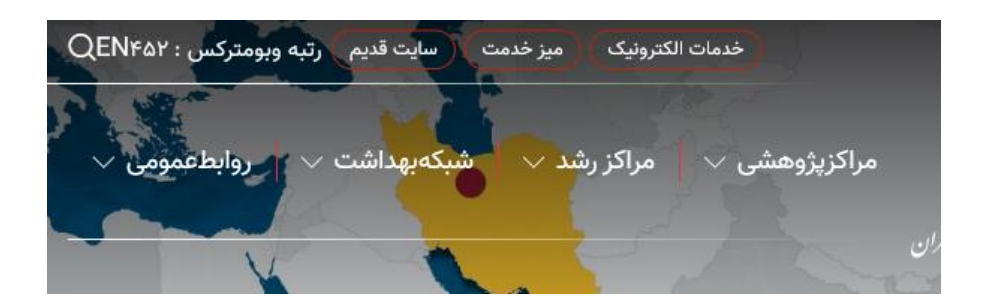

سپس گزینه ارائه خدمات الکترونیک را انتخاب نمایید.

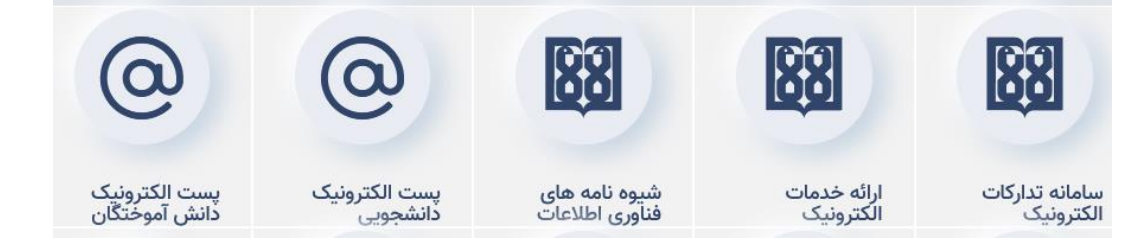

ارائه خدمات الكترونيك

ابل توجه اعضای هیئت علمی، کارکنان و دانشجویان دانشگاه علوم پزشکی تهران : در صورت تمایل جهت دریافت خدمات الکترونیک و جهت سهولت و سرعت بخشیدن به ارائه خدمات مذکور خواهشمند است روی عنوان مربوطه کلیک نموده و فرم رخواستی را تکمیل فرمائید. پس از بررسی و اطمینان از صحت درخواست، شناسه های اختصاص یافته به همراه راهنمای مربوطه وبه صورت محرمانه و به نحو مقتضی تقدیم خواهد شد. (مدیریت آمار و فناوری اطلاعات دانشگاه )

> عضای هیئت علمی جهت دریافت پست الکترونیک ( با آدرس tums.ac.ir) دسترسی خارج از شبکه ( V Campus )، فضای در اختیار (Brief Case) ارتباط از راه دور (Dialup) و CV انشجویان مقاطع دستیاری- کارشناسی ارشد- فلوشیپ- MPH- PhD

انشجویان مقطع کارشناسی و دکترای حرفه ای ارکنان

دانشجویان تحصیلات تکمیلی، این گزینه را انتخاب نمایید

| م (فارسی)                   | نام خانوادگی (قارسی)                   |
|-----------------------------|----------------------------------------|
|                             |                                        |
| ر (انگلیس )                 | انام خاندادگی (انگلیسی)                |
| ( <b>a</b> , 1, 1)          |                                        |
|                             |                                        |
| ، ملی                       | شماره دانشجویی                         |
|                             |                                        |
| ماره شناسنامه               | شماره تلفن: هجاه                       |
|                             | -54-654                                |
|                             |                                        |
| عل کار یا دانشکده محل تحصیل | مقطح تحصيلى                            |
|                             |                                        |
| نصعن یا رشته تخصیلی         | درخواست پست الکترونیکی                 |
|                             | ىلى                                    |
|                             | خير                                    |
|                             |                                        |
|                             |                                        |
| ست الكترونيك فعال فعلى      | نام کاربری پیشنهادی                    |
|                             |                                        |
| ېز عبور نېشتهادې            | ر<br>متقاضی کدامیک از خدمات ذیل هستید؟ |
|                             |                                        |
|                             | Email<br>V Campus                      |
|                             |                                        |
|                             |                                        |
| رگذاری کارت ملی             | بارگذاری کپی کارت دانشجویی             |
|                             |                                        |

فرم فوق را تکمیل نموده و تصویر کارت دانشجویی و کارت ملی خود را بارگذاری نمایید. بعد از ۵ الی ۱۰ روز، شناسه و کلمه عبور استفاده از V-Campus و همچنین شناسه و کلمه عبور پست الکترونیک آکادمیک برای شما از طریق ایمیل برایتان ارسال می گردد. جهت استفاده از پایگاه های اطلاعاتی کتابخانه دیجیتال دانشگاه به سایت قدیم دانشگاه مراجعه کرده و مراحل زیر را طی نمایید.

|                          | 글 آرشيو اخبار                       | 🚆 کیوسک                | اخبار 🛛 همایش ها 🚺                                    |                | اتوماسيون اداري             |                                                                            |
|--------------------------|-------------------------------------|------------------------|-------------------------------------------------------|----------------|-----------------------------|----------------------------------------------------------------------------|
|                          | کلنگ احداث اولیہ<br>بیمارستات فوق : |                        | دید 3 ساعته ربیس و معاون<br>فیقات و فناورک دانشگاه از | ياز<br>يت      | ارزشیایی هیئت علمی          |                                                                            |
|                          | در خاورم<br>کنان یک بر              | 2 aur a                |                                                       | از ه           | سامانه يزوهشيار             |                                                                            |
|                          | خوارزمی/فریبرز ا<br>جشنواره خوا     | The way                | ید رئیسی و هماری تحقیقات<br>ناوری دانشگاه از مرکز رشد | ور<br>ق        | سامانه سيباد                |                                                                            |
|                          | کر صحوال<br>بذہ شر                  | بترسق از داخل شبکه     | ترسعي به منابع الکترونيک 🖌 در                         | <              | كتابخانه الكترونيك دانشگاه  |                                                                            |
|                          | , (eum)                             | V.Camp                 | خانه الکترونیک کتب آموزشنی 👦                          | <del>ا</del> ک | پورتال کتابخانه های دانشگاه |                                                                            |
|                          |                                     | نه های مارستانی و 3    | ا <mark>روحا</mark><br>لات دانشگاه                    | **0            | مجلات دانشنگاه              |                                                                            |
|                          | Olympic all a A                     | ent a las de la sul ar | المحاج المحاج المحاج المحاج                           | -              | خدمات الكترونيك             |                                                                            |
|                          | سای ابوریخان داند                   | ، نهران د کستواره پروه | یر از دو استاد دانسخاه علوم پرسخان<br>دې 1396         | 07             | تشويق مقالات                |                                                                            |
|                          |                                     | شهررى                  | ید معاون بهداشت دانشگاه از شبکه                       | بار            | فورست سايتهاي دانشگاه       |                                                                            |
|                          |                                     |                        | دې 1396                                               | 06             | تماس با ما                  |                                                                            |
|                          | سلامت اخدما                         | اداری-ما               | احتماعه ف هنگه ، فاهه ،                               |                | أموريش بادهيش دانشب         |                                                                            |
|                          |                                     |                        | ide to in                                             | 0.00           |                             |                                                                            |
|                          |                                     | امانه سيباد            | انین نامه های امورشای                                 | ى              | سایت اصلی معاونت امورشا     |                                                                            |
|                          |                                     |                        |                                                       |                |                             |                                                                            |
| Opening voempus.pbk      |                                     |                        |                                                       |                |                             | 🐓 Connect 1- PPTP v1                                                       |
| You have chosen to open: |                                     |                        |                                                       |                |                             |                                                                            |
| which is: Dial-Up Phone  | ebook (2.2 KB)                      |                        | Network Connections - year                            | ous-Lobk       | ×                           |                                                                            |
| from: http://sit.tums.ac | this file?                          |                        | Droose a network connection:                          |                |                             |                                                                            |
| Open with Remote         | Access Phonebook (defi              | nuit) *                | 1- PPTP v1                                            |                |                             |                                                                            |
| 🗇 Şave File              |                                     |                        | Connect Properties                                    | New.           | Close                       |                                                                            |
| Do this gutomatically    | for files like this from no         | W OD.                  |                                                       |                |                             | User name:                                                                 |
|                          |                                     |                        |                                                       |                |                             | Password:                                                                  |
|                          | 0                                   | K Cancel               |                                                       |                |                             | $\hfill \square$ Save this user name and password for the following users: |
|                          |                                     |                        |                                                       |                |                             | Me only                                                                    |
|                          |                                     |                        |                                                       |                |                             |                                                                            |
|                          |                                     |                        |                                                       |                |                             | Connect Cancel Properties Help                                             |
|                          |                                     |                        |                                                       |                |                             |                                                                            |
|                          |                                     |                        |                                                       |                |                             | <b>V</b>                                                                   |
| نخاب نمائيد              | عبود خود را ان                      | ه شتاسه و کلمه         | ترسی بعدی خود، گزینه ذخ                               | د. د           | موده و در جفت سفولت         | شناسه و کلمه عبور خود را وارد ن                                            |
|                          | 1-1-1-                              | 1                      |                                                       |                |                             | 11 1 1 11                                                                  |

و در نهایت گزنیه Connect را کلیک نمائید. بعد از این مرحله می توانید از پایگاه های اطلاعاتی کتابخانه الکترونیک استفاده نمائید.

پس از اتمام کار، مجددا روی Vcampus.pbk کلیک نمائید و گزینه Hang up را انتخاب نمائید تا ارتباط شما قطع گردد.

| Choose a networ | k connection: |     |       |
|-----------------|---------------|-----|-------|
| 1-PPTP v1       |               |     | -     |
| Hang Up         | Properties    | New | Close |